NetBeans は、MacOS Big Sur では起動に不具合があります。

A. JDK のインストール場所を見つけることができないので NetBeans が起動しない

対処方法: netbeans.confファイルに JDK のパスを指定します(青線の下に解説)

B. 起動後、プロジェクトのコンパイルを行うと「libjansi.jnilib」の開発元を特定できないというエラー がでる

対処手順: ①キャンセルを押す

②システム環境設定⇒セキュリティとプライバシー⇒一般、と開く

③右下で、「そのまま開く」を選択する

このあと、プロジェクト実行時も同じようなエラーが出る場合があるが、同じように対処する

A.の JDK のパスの指定方法は、以下の通りです。

## 【手順】

①ターミナルで次のようにタイプして JDK のインストールを確認する

\$ ls /Library/Java/JavaVirtualMachines/ temurin-11.jdk

この例では、https://adoptopenjdk.net/ からダウンロードした JDK が、temurin-11.jdk と表示さ れています。

②JDK のあるディレクトリを確認するため、さらに次のようにタイプする

\$ ls /Library/Java/JavaVirtualMachines/temurin-11.jdk/Contents/Home NOTICE bin bundle conf include jmods legal lib man release

Home 以下の内容が表示されたので、JDK のディレクトリ(入力した青字の部分)を確認できました。

③Finder で netbeans.conf ファイルを探す

jet/netbeans/etc/netbeans.conf です。このファイルを任意のテキストエディタで開きます。

| 名前                       | へ 変更日             | サイズ 種類   |
|--------------------------|-------------------|----------|
| > 🚞 Creative Cloud Files | 今日 13:16          | フォルダ     |
| > 💼 eclipseWorkspace     | 2021年4月20日 19:30  | フォルダ     |
| 🗸 💼 jet                  | 今日 13:50          | フォルダ     |
| > 🛅 docker               | 2020年11月19日 15:03 | フォルダ     |
| > 🛅 jdbc-driver          | 2020年11月19日 15:03 | フォルダ     |
| > 🚞 jdk                  | 2020年11月19日 15:03 | フォルダ     |
| > 🚞 nbdata               | 2020年11月19日 15:58 | フォルダ     |
| 🗸 🛅 netbeans             | 今日 14:22          | フォルダ     |
| > 🚞 apisupport           | 2020年11月19日 15:03 | フォルダ     |
| > 🛅 bin                  | 2020年11月19日 15:03 | フォルダ     |
| > 🛅 cpplite              | 2020年11月19日 15:03 | フォルダ     |
| > 🚞 data                 | 2020年11月19日 16:04 | フォルダ     |
| DEPENDENCIES             | 2020年8月25日 17:29  | 49 KB 書類 |
| > 🛅 enterprise           | 2020年11月19日 15:03 | フォルダ     |
| > 🚞 ergonomics           | 2020年11月19日 15:03 | フォルダ     |
| ∽ 🚞 etc                  | 今日 14:20          | フォルダ     |
| netbeans.clusters        | 2020年8月25日 17:29  | 1 KB 書類  |
| 📄 netbeans.conf          | 今日 14:20          | 5 KB 書類  |
| netbeans.import          | 2020年8月25日 17:29  | 9 KB 書類  |
| > 🚞 extide               | 2020年11月19日 15:03 | フォルダ     |
| > 🚞 groovy               | 2020年11月19日 15:03 | フォルダ     |
| > 💼 harness              | 2020年11月19日 15:03 | フォルダ     |
| > 🚞 ide                  | 2020年11月19日 15:03 | フォルダ     |
| > 💼 java                 | 2020年11月19日 15:03 | フォルダ     |
| > 🚞 iavafx               | 2020年11月19日 15:03 | フォルダ     |

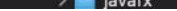

④ファイルの最後の方にある #netbeans\_jdkhome の#を削除して、次のように書き換えます。 これは NetBeans が起動に使用する JDK の場所を指定しています。

netbeans\_jdkhome="/Library/Java/JavaVirtualMachines/temurin-11.jdk/Contents/Home"

⑤ファイルを保存します。 以上で終了です。